### Background

Prior to using LSRTIS for serial release, "mocks" were prepared by Specialists and used by the BCAs to review the testing information submitted on the APHIS Form 2008 (Form 2008). The mocks were very similar in format and information to the Form 2008. If the information on the Form 2008 did not match the "mock", the Form 2008 was sent to the Specialist for review. If the information on the Form 2008 matched the "mock", the serial was entered into the system for further processing.

In October 2010, with the implementation of LSRTIS, test systems were introduced. One use of the test system was to review the testing information submitted on the Form 2008. The format and information did not easily translate to the information submitted on the Form 2008, making the BCA review more difficult.

In August 2014, LSRTIS 2014 was implemented and provided an opportunity to institute a best practice in the form of Serial Spec (specification) Sheets. These will be created in Word, saved on the **series**, and attached to the product license in LSRTIS.

### **Prepare Serial Spec Sheets**

1. Previously used "mocks" can be found on **Example 1** in the mock folder. If the "mock" is not there, you will need to prepare a new Serial Spec Sheet using a current mock. Reminder; .rtf (rich text format) will not attach to the product licenses in LSRTIS. Also, Word documents saved as .doc will not function as expected.

2. Serial Spec Sheets are Word documents saved as .docx. Use Veterinary Services Memorandum 800.53 as a guide on how to fill out this document. Differences include the following:

- a. Block 6 expiration date should be expressed in months (for example, 18 months)
- b. Block 7 the serial number should be listed as SSS (Serial Spec Sheet)
- c. Block 9 Macros have been developed for standard 9 CFR testing and should be used to provide consistency for test data. See Step 3 for use of Macros.
- d. Link OP SharePoint page to the Serial Spec Sheet between Block 9 and Block 17
  - i. Find the OP in the File Room SharePoint site
  - ii. Right-click on the link to the OP

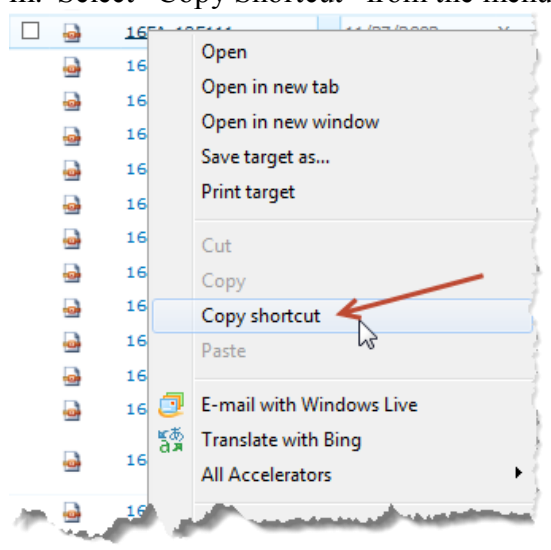

iii. Select "Copy Shortcut" from the menu

iii. Paste it on the spec sheet

- e. Block 17 name of the Specialist who prepared the Serial Spec Sheet
- f. Block 19 date of preparation
- 3. Use of Macros

a. Place the cursor in the row of the Test Reference column where you want the test information to go

| +                     |                  |      | TEST DATA                             |                |
|-----------------------|------------------|------|---------------------------------------|----------------|
|                       | TEST DATES       |      |                                       | INSERT CODE    |
| Cursor TEST REFERENCE | STARTED CONCLUDE |      | RESULTS                               | S-SATISFACTORY |
| Curson                |                  |      |                                       | HINCONCLUSIVE  |
| D26-ST1 (113.26.a)    | 14               | DAYS | FTM 30-35 C: 10/10 OR 20/20 NO GROWTH | S              |
| 026-ST1 (113.26.a)    | 14               | DAYS | FTM 20-25 C: 10/10 OR 20/20 NO GROWTH | S              |

b. Go to the "Developer" tab at the top of the window (If you don't see this tab, contact Amber Peterson or Jeanette Watson.)

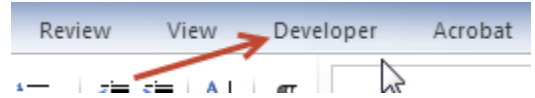

c. Click on the "Macros" icon

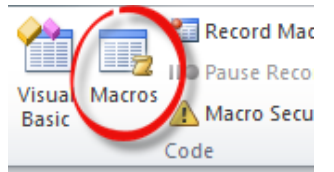

ICWI0057.02 Issuing Authority: Renee M. Schnurr Issue Date: 10Oct14 Source Document and Date of Issue or Edition: ICSOP0010, *Processing Serial Records*  Page 2 of 6

d. There are two ways to enter the test data in the table:

i. Select the test you want to enter from the list and then click on the "Run" button

| Macros                                                      | ? ×          |
|-------------------------------------------------------------|--------------|
| Macro name: 2. Click on Run                                 |              |
| Mycoplasma_113_28                                           | Run          |
| Killedpurity_113_26<br>Lcanicola_113_103<br>Lgrippo_113_104 | Step Into    |
| Lhardjo_113_105<br>Lictero 113_102                          | <u>E</u> dit |
| Livepurity_113_27 <b>1. Click on a test</b>                 | Create       |
| Mycoplasma_113_28                                           | Delete       |
| pmult_113_121<br>pmult_113_70<br>Salmonella_113_30          | Organizer    |
| Macros in: All active templates and documents               |              |
| Description:                                                |              |
|                                                             |              |
|                                                             | Cancel       |

ii. Double-click on the test in the list that you want to enter

| Macros                                                        | ? ×            |
|---------------------------------------------------------------|----------------|
| Macro name:                                                   |                |
| Avianleukosis_113_31                                          | <u>R</u> un    |
| Avianleukosis_113_31<br>Brucellaabortus_113_65<br>BVD_113_215 | Step Into      |
| calfsafety_113_41<br>catsafety_113_39 Double-click on a test  | Edit           |
| Cbot_C_113_110<br>Cchauvoei_113_106<br>Chamabutia m_112107    | Create         |
| chickembryo_113_27e                                           | <u>D</u> elete |
| chickinoculation_113_36<br>Cnovyi_113_108                     | Organizer      |
| Macros in: All active templates and documents                 |                |
| Description:                                                  |                |
|                                                               |                |
|                                                               | Cancel         |

Page 3 of 6

e. Test data will be entered into the table automatically

4. Save Serial Spec Sheet on the series in the folder entitled "series are ". There will be a series of the Serial Spec Sheet in the following format: product code \_YYMMDD.docx

#### **Initial Attachment of Serial Spec Sheet in LSRTIS**

- 1. LSRTIS Serial Release Serial Spec Sheet
- 2. Click on Create Serial Spec Sheet

|                    | Sample<br>Processing <del>•</del> | Serial<br>Release <del>▼</del> | Reports &<br>Searching -             | Licensing ▼ IC ▼ Admin ▼ |
|--------------------|-----------------------------------|--------------------------------|--------------------------------------|--------------------------|
| SERIAL SPEC SHEETS | arch<br>leet                      | Sei                            | rial S                               | pec Sheet Search         |
|                    |                                   | Estat<br>Produ<br>Produ        | olishment<br>uct<br>uct License Stat | us Search                |

3. Enter Establishment and Product

4. Browse for correct Serial Spec Sheet to attach – similar to how documents are currently attached in the Mail Log. PLEASE NOTE – only attach Word documents saved as .docx.

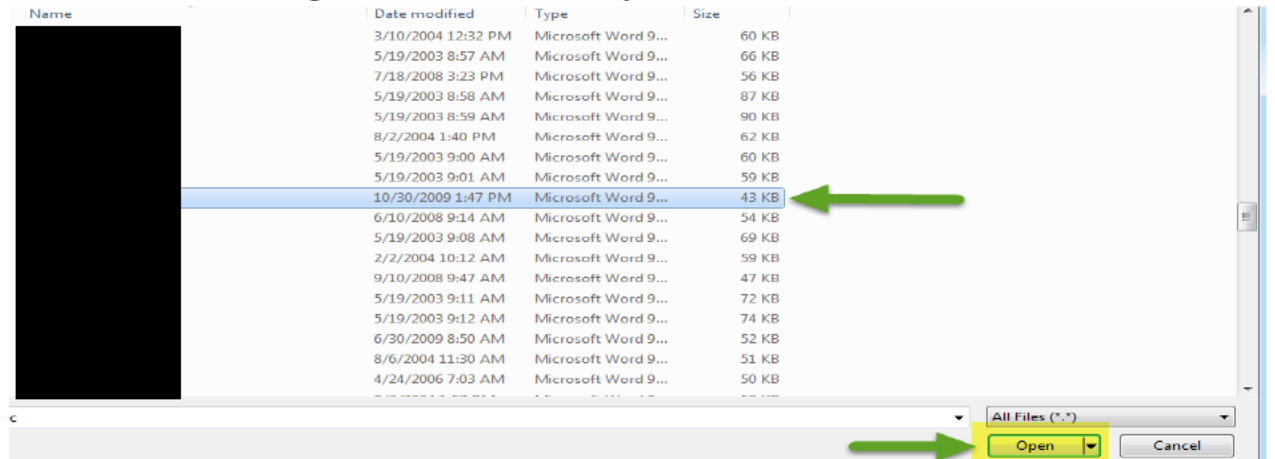

ICWI0057.02 Issuing Authority: Renee M. Schnurr Issue Date: 10Oct14 Source Document and Date of Issue or Edition: ICSOP0010, *Processing Serial Records*  Page 4 of 6

#### 5. Click on Create

#### **Changes to Serial Spec Sheet**

Specialist must set up an alert to the OP SharePoint page that will notify them when a new OP or SO has been scanned and uploaded.

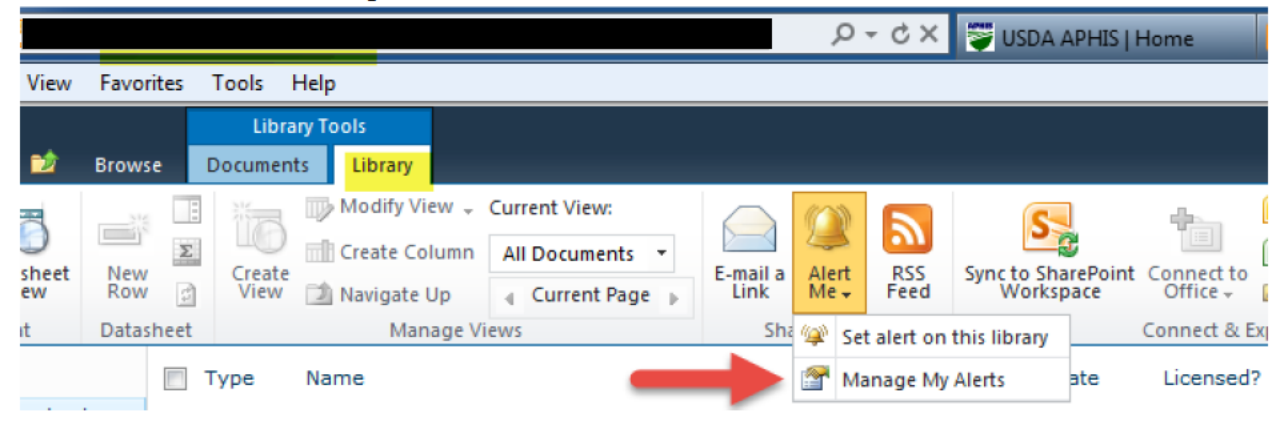

See what documents you have alerts for. If you need to add alerts, click in the documents needed (i.e., Outlines of Production ...), click on Alert Me – Set Alert on this document. Then fill out the information on the notification screen that comes up. You need to set up individual alerts.

| € Э 📖                                               |              |                      |           |                                    | × 5 - Q                                                                              | 💝 USDA APHI      | IS   H. | 🔁 IC In/Out         | - Default 📴 |
|-----------------------------------------------------|--------------|----------------------|-----------|------------------------------------|--------------------------------------------------------------------------------------|------------------|---------|---------------------|-------------|
| File Edit View Favo                                 | rites        | Tools He             | elp       |                                    |                                                                                      |                  |         |                     |             |
| Site Actions 🕶 🐋 Brow                               | se           | Library<br>Documents | Library   |                                    |                                                                                      |                  |         |                     |             |
| New Upload<br>Document + Document + F               | New<br>older | Edit<br>Document     | Check Out | View Edit<br>Properties Properties | <ul> <li>Version History</li> <li>Document Permi</li> <li>Delete Document</li> </ul> | ssions<br>t<br>t | Ale     | rt Download a Copy  | Send To     |
| Documents                                           |              | Type N               | Vame      | N                                  | lanage                                                                               | Approved Date    | • 🐼     | Set alert on this d | locument    |
| Outlines of Production -<br>Licensed and Prelicense | ,            |                      |           |                                    |                                                                                      |                  |         |                     | 9/2         |
| Products                                            | V            |                      |           |                                    |                                                                                      |                  |         |                     | 8/2         |

There are two ways to change the serial spec sheet in LSRTIS:

1. Go to and update Serial Spec Sheet, no matter which way the Serial Spec is updated in LSRTIS.

- 2. Reattach to LSRTIS: LSRTIS Serial Release Serial Spec Sheet
  - a. Search for record by Establishment and Product
  - b. Select Update Sheet

| Establishment | Product | License Status |                        |                      |                      |
|---------------|---------|----------------|------------------------|----------------------|----------------------|
|               |         |                | Show Serial Spec Sheet | Update Sheet         | Show Product License |
|               |         |                | Show Serial Spec Sheet | Show Product License |                      |
| Establishment |         | Product        |                        | License Status       |                      |

c. Browse – similar to how documents are currently attached in the Mail Log. Choose the correct document and then click Open. Once the correct document has been selected, click on Update.

| 1 | Establishment      | Product  | Product True Name | Status | Current Issue<br>Date                    | License Expiration<br>Date |
|---|--------------------|----------|-------------------|--------|------------------------------------------|----------------------------|
| s | erial Spec Sheet * |          |                   |        | un nu nu nu nu nu nu nu nu nu nu nu nu n |                            |
|   | v up               | date 🛛 🖣 | - Cancel          |        |                                          |                            |

- 3. Go to LSRTIS -Licensing Product License
  - a. Search on Est Number and Product Code
  - b. Click on Show
  - c. Serial Spec Sheet click on show and open the document

d. Make change and save to **Example** (remember to change the date of preparation in the format nomenclature)